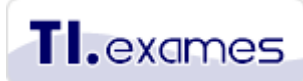

# Tutorial para agendar o exame ISTQB-ISEB Certified Tester Foundation Level (CTFL)– na PROMETRIC (somente idioma inglês)

Este tutorial explica passo a passo como localizar os centros de testes PROMETRIC para realizar o exame **CTFL do ISTQB/ISEB** (código BH0-010) e como confirmar o agendamento do exame no **idioma inglês**. Para o agendamento das sessões abertas do exame no idioma português, você deve obter a agenda e informações para inscrição no site <u>www.bstqb.org.br</u>.

#### 1º Passo

Entre no link abaixo: https://www.prometric.com/en-us/clients/bcs/Pages/landing.aspx

Você irá visualizar a página abaixo. Para localizar um centro de testes próximo de você, clique no botão "*START HERE*".

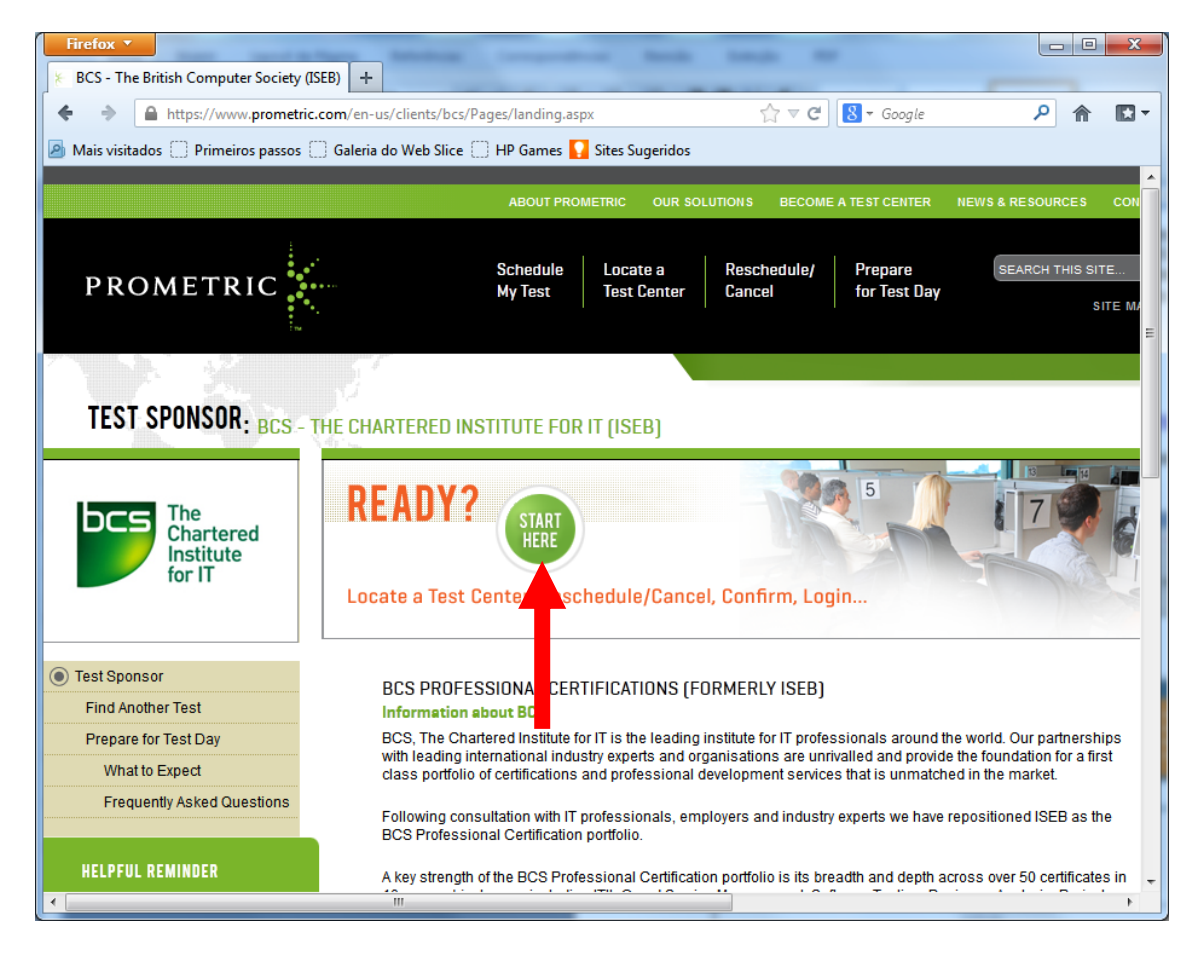

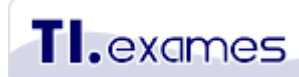

Na página seguinte escolha "Locate A Test Site" para obter acesso à lista de centros de testes no Brasil. Caso você já queira realizar o agendamento direto, escolha "Schedule na Appointment".

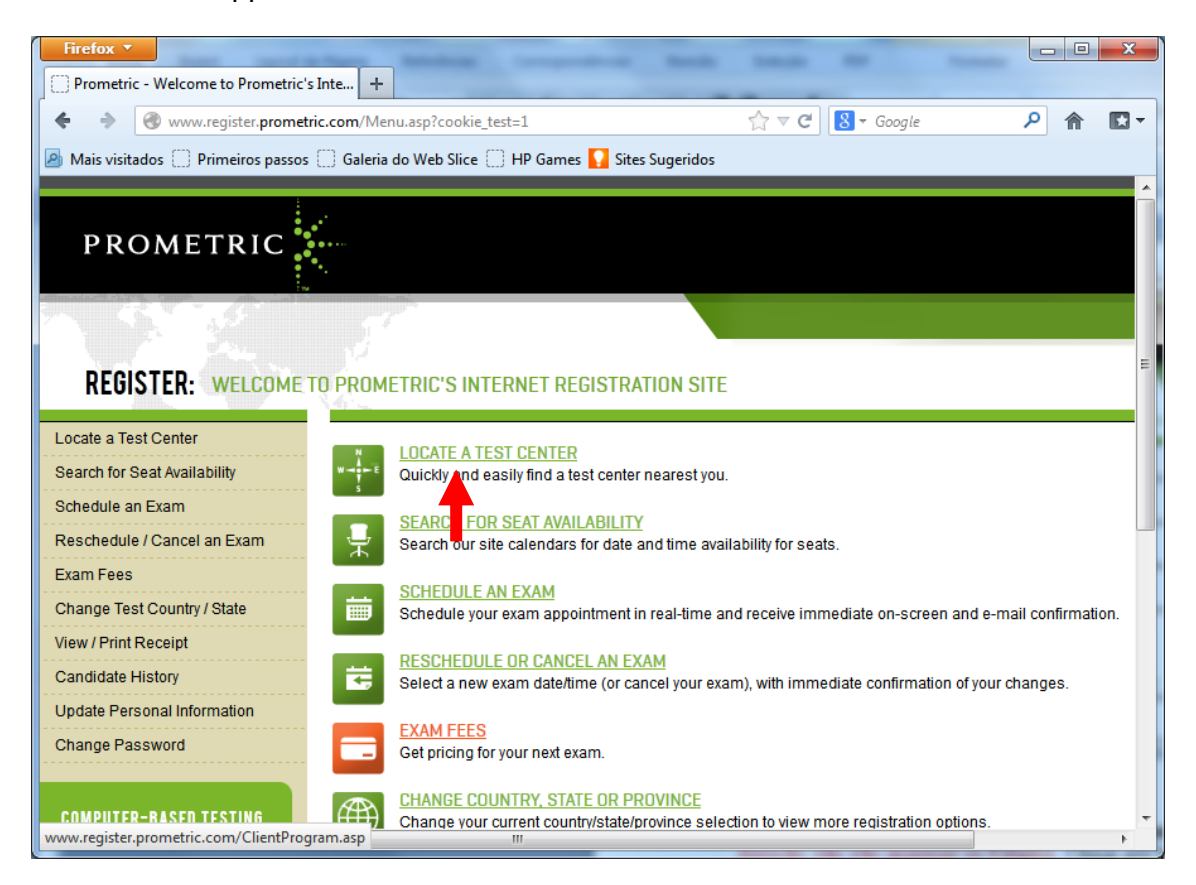

# 3º Passo

Na página seguinte selecione apenas o país **(Country)** Brasil e clique no botão "Next". Atenção: não irão aparecer os Estados. Clique em "Next" sem selecionar este campo.

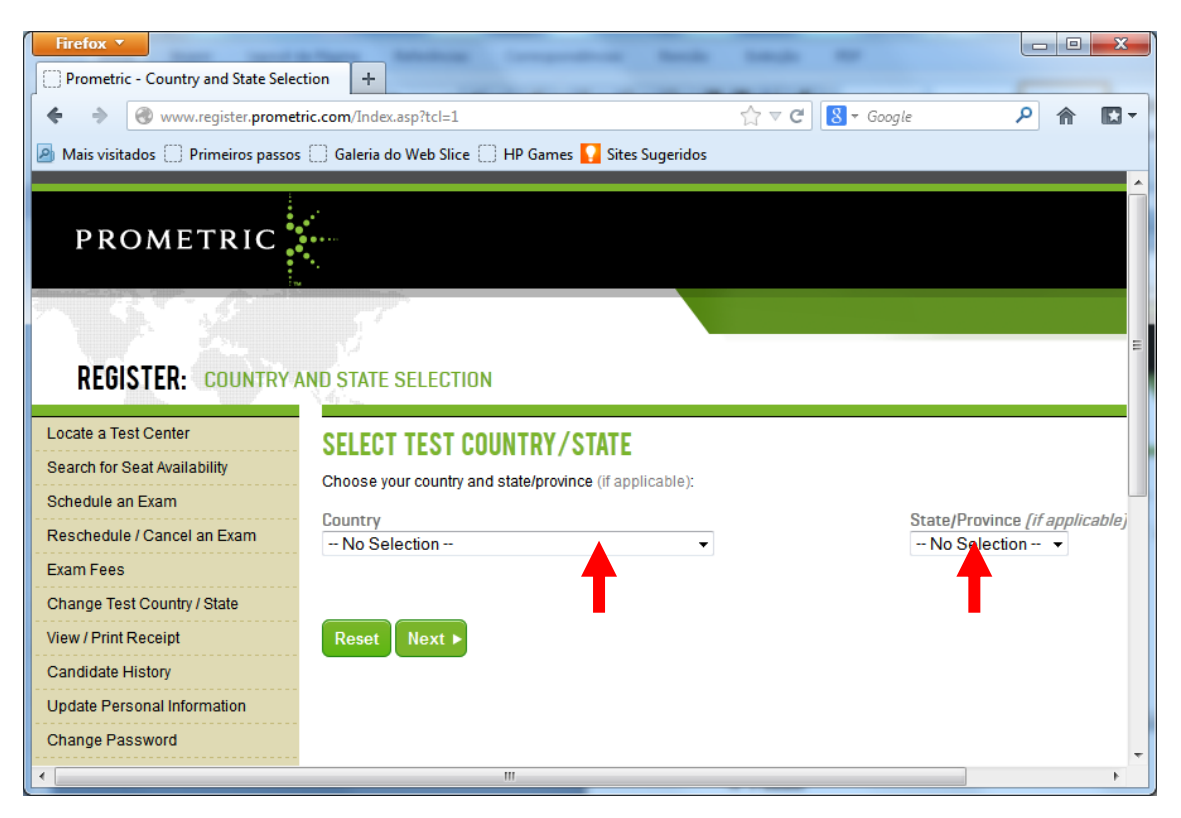

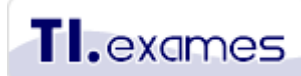

Aparecerá agora uma página com a descrição sobre os exames ISEB representados pelo BCS. Leve a barra de rolagem até o fundo da página e clique no botão "Next".

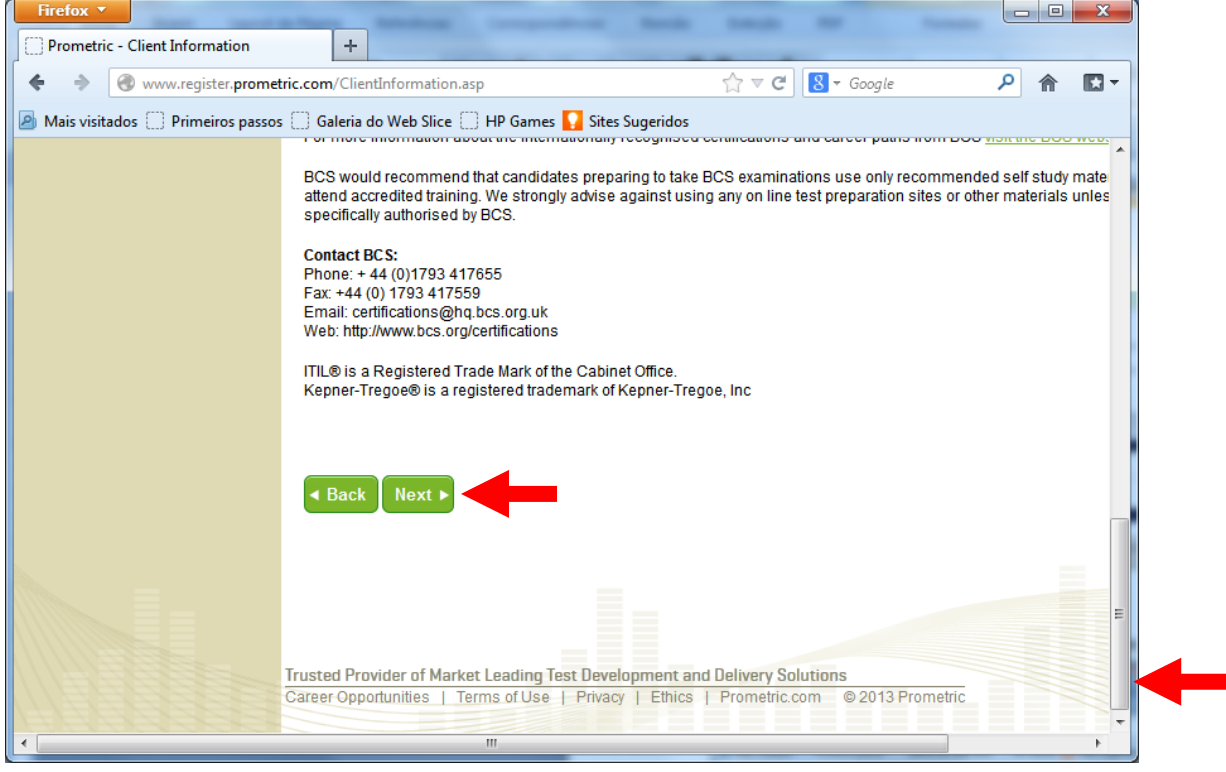

### 5º Passo

Selecione o exame corretamente. Existem vários exames oferecidos pelo ISEB na PROMETRIC. Se você fez o nosso curso preparatório CTFL, você está preparado para o exame **BH0-010 – ISTQB-ISEB Certified Tester Foundation Level (2011 Syllabus)**. . Em seguida clique no botão "Next".

| Firefox <b>T</b>                |                                                                                                    | x    |  |  |
|---------------------------------|----------------------------------------------------------------------------------------------------|------|--|--|
| Prometric - Exam Selection      | +                                                                                                    |      |  |  |
| ♦ ♦ ♦ www.register.prometr      | ric.com/Exam.asp $\swarrow  \heartsuit  \heartsuit  \boxdot  \bigotimes  \checkmark  $ Google $\rho $                                  | - 13 |  |  |
| Mais visitados Primeiros passos | 📋 Galeria do Web Slice 📋 HP Games 🚺 Sites Sugeridos                                                                                    |      |  |  |
| And and the second              |                                                                                                    | ~    |  |  |
| REGISTER: EXAM SELE             | CTION                                                                                                    |      |  |  |
| Locate a Test Center            | EVAN                                                                                                    |      |  |  |
| Search for Seat Availability    | CARINI                                                                                                    |      |  |  |
| Schedule an Exam                | Select the Exam and Language to view pricing information. If you would like to register for this exam, click viext.                    |      |  |  |
| Reschedule / Cancel an Exam     | Exam Sort by examinumber or name<br>BH0-008 - ISEB Foundation Cartificate in Green IT                                                  |      |  |  |
| Exam Fees                       | BH0-009 - ITSM Foundation Certificate in Problem & Incident Management                                                                 |      |  |  |
| Change Test Country / State     | BH0-010 - BCS Certified Tester Foundation Level 2011 syllabus<br>BH0-011 - BCS Intermediate certificate in EU Code of Conduct for Data |      |  |  |
| View / Print Receipt            | BH0-012 - The Foundation ITIL® (2012 onwards)                                                                                          |      |  |  |
| Candidate History               |                                                                                                    |      |  |  |
| Update Personal Information     |                                                                                                    |      |  |  |
| Change Password                 |                                                                                                    |      |  |  |
|                                 | Somente no idioma                                                                                                    |      |  |  |
| COMPUTER-BASED TESTING          | inglês                                                                                                    |      |  |  |
| Prometric pioneered             | < Back Next ►                                                                                                    |      |  |  |
| testing more than 20 years      |                                                                                                    |      |  |  |
| ago.                            |                                                                                                    | -    |  |  |
|                                 |                                                                                                    |      |  |  |

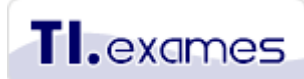

Agora aparecerá uma lista das escolas credenciadas pela PROMETRIC no Brasil onde você poderá agendar o seu exame. As escolas serão listadas por cidade em ordem alfabética. Navegue pelas páginas para localizar um centro de testes mais próximo.

Para agendar o exame basta clicar no link "Schedule Appointment" ao lado do nome da escola.

Escolha o estabelecimento mais próximo de você. Não existem diferenças entre os centros autorizados, todos oferecem a mesma cabine de testes. O resultado do exame sairá na hora e quem vai emitir o certificado é o ISEB. Então, escolha o local que seja mais cômodo para você.

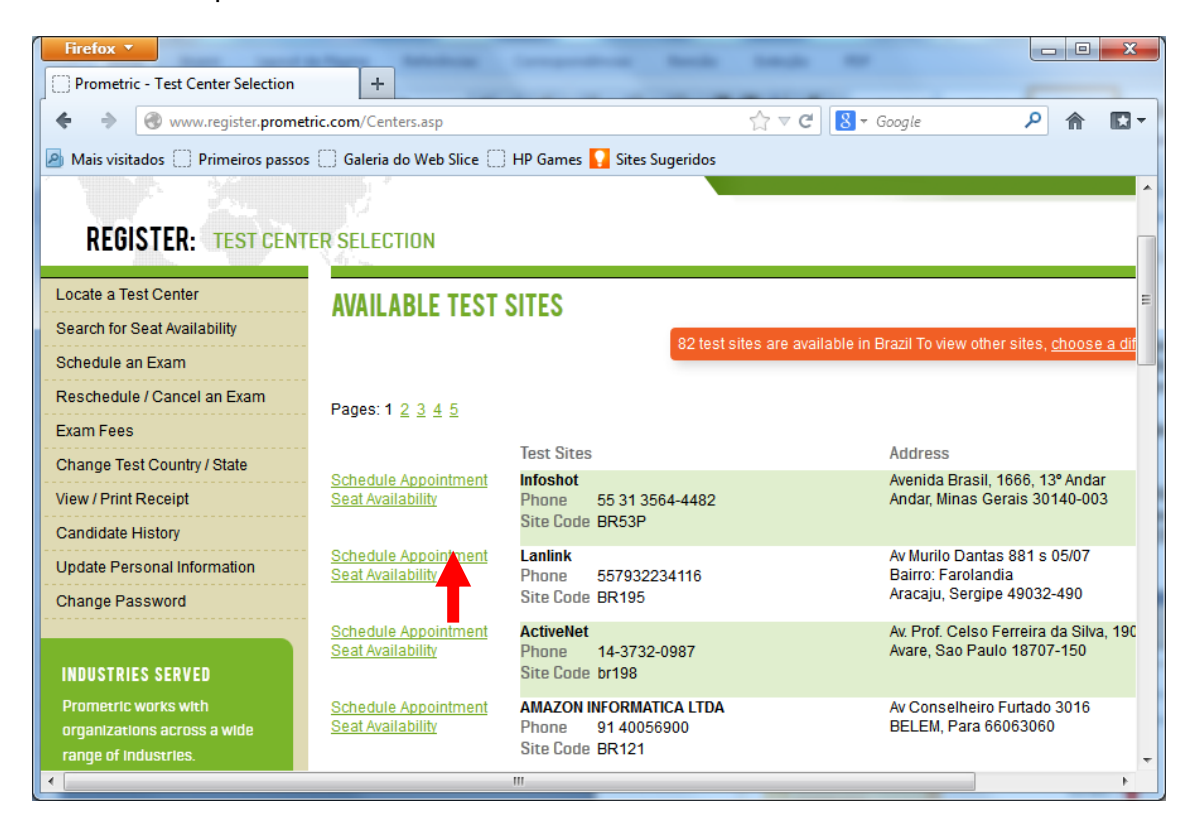

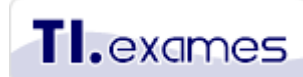

Após ter selecionado o estabelecimento onde você deseja fazer o exame, irá aparecer uma tela de login. Se este é o seu primeiro exame na PROMETRIC, então você deverá fazer um cadastro. Clique sobre o link "<u>Click here</u> to gain access to this secure Web site." para realizar o seu cadastro.

| Firefox <b>*</b>                | where the second second second                     |                                                                |
|---------------------------------|----------------------------------------------------|----------------------------------------------------------------|
| Prometric - Login               | +                                                  |                                                                |
| ♦ ♦ A https://www.register      | prometric.com/Login.asp                            | ☆ マ C 😸 - Google 👂 🏫 🖸 -                                       |
| Mais visitados Primeiros passos | 🗌 Galeria do Web Slice 🗌 HP Games 🚺 Sites Sugerido | 05                                                             |
|                                 |                                                    |                                                                |
| PROMETRIC                       | •**                                                |                                                                |
| PROMETRIC                       | •                                                  |                                                                |
|                                 |                                                    |                                                                |
| 1 1 1 Sec.                      |                                                    |                                                                |
| REGISTER: LOGIN                 |                                                    |                                                                |
| Locate a Test Center            | N 49 - 100                                         |                                                                |
| Search for Seat Availability    | LOGIN                                              |                                                                |
| Schodulo on Exam                | EXISTING USER?                                     | NEED HELP?                                                     |
| Basebadula / Cancel on Evem     | Login                                              | New user? <u>Create a new account</u> .                        |
|                                 | Password                                           | Forgot your passy d? <u>Recover your accou</u> Something alco2 |
| Change Test Country ( Otate     |                                                    | Someuning eise                                                 |
| View (Brief Descript            |                                                    | Login                                                          |
| view / Print Receipt            |                                                    |                                                                |
| Candidate History               |                                                    |                                                                |
| Update Personal Information     |                                                    |                                                                |
| Change Password                 |                                                    | -                                                              |
| •                               |                                                    | 4                                                              |

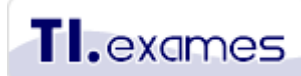

Preencha seu cadastro conforme orientações na página abaixo.

**IMPORTANTISSIMO:** Forneça o seu endereço no formato brasileiro para que o pessoal do correio aqui no consiga localizar o destino. Se você informar um endereço errado ou colocar um endereço impreciso, seu certificado não vai chegar. Evite aborrecimentos. Se o seu certificado se extraviar, você vai ter muitas dificuldades para resolver este tipo de situação depois. **Coloque também o nome do jeito que você quer que seja impresso no seu certificado.** 

| Firefox <b>T</b>                |                                                                                                    |   |
|---------------------------------|----------------------------------------------------------------------------------------------------|---|
| Prometric - Create an Account   | +                                                                                                    | _ |
| ♦ ♦ Attps://www.register.       | rometric.com/CreateProfile.asp 🏠 🗟 🗸 Google 🔎 🏫 🖪                                                                          | - |
| Mais visitados Primeiros passos | Galeria do Web Slice 🗋 HP Games 🌄 Sites Sugeridos<br>HAVE YUU TESTED WITH PRUMETRIC BEFURE?                                | * |
| View / Print Receipt            | If yes, it is important that you provide your Prometric Testing ID to avoid duplicate records and delays in receiving prop | e |
| Candidate History               | exams. A Prometric Testing ID is a 9 digit (numeric or alpha-numeric) ID assigned by Prometric upon scheduling your        | r |
| Update Personal Information     | Desception ID                                                                                                    |   |
| Change Password                 | Prometric in                                                                                                    |   |
|                                 | If you haven't tested with Prometric, leave the field blank.                                                               |   |
| INDUSTRIES SERVED               | GENERAL INFORMATION                                                                                                    |   |
| Prometric works with            | First Name (Given) Middle Initial Last Name (Surname)                                                                      |   |
| organizations across a wide     | (as it appears on your official identification) (as it appears on your official identification)                            |   |
| range of Industries.            |                                                                                                    | = |
|                                 | For demographics collection purposes only – correspondence not necessarily available in all languages.                     |   |
|                                 | Language U.S. ENGLISH -                                                                                                    |   |
|                                 | ADDRESS INFORMATION                                                                                                    |   |
|                                 | Address Line 1                                                                                                    |   |
|                                 | Address Line 2                                                                                                    |   |
|                                 | City                                                                                                    |   |
|                                 | Country United States -                                                                                                    |   |
|                                 | State/Province Select a state/province  (3 character max.)                                                                 |   |
|                                 | Zip/Postal Code (Required for USA and Canada only)                                                                         |   |
|                                 | Company Name                                                                                                    |   |
|                                 | Enter Non-English Alphabet Name & Shipping Address                                                                         |   |
|                                 |                                                                                                    |   |
|                                 |                                                                                                    |   |
|                                 | Country Code Area Code Number Exter                                                                                        | n |
|                                 | Primary Phone 1                                                                                                    |   |
| •                               | Secondary Phone 1                                                                                                    | - |

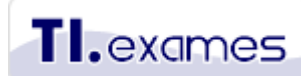

Depois de ter concluído o preenchimento do seu cadastro, você será redirecionado novamente para a tela de login. Preencha com o usuário/e-mail que você cadastrou e com a senha que você informou na tela anterior.

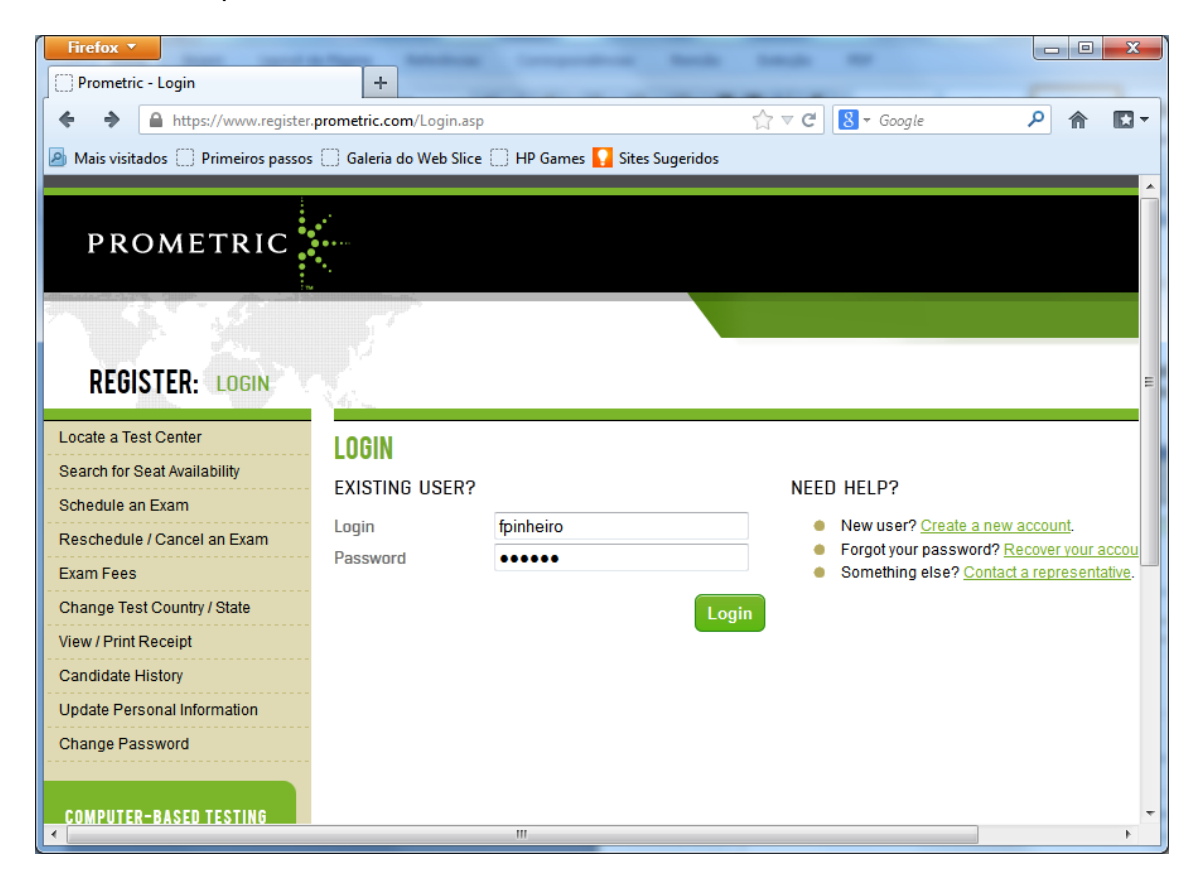

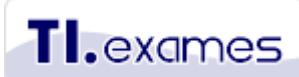

Após ter realizado o login, na tela seguinte aparecerá uma agenda. Escolha o dia e o horário em que você quer realizar o exame no estabelecimento escolhido anteriormente. Somente irão aparecer disponíveis os dias e horários em que a cabine , naquela escola que você escolheu, estiver disponível. Em seguida clique no botão "Next".

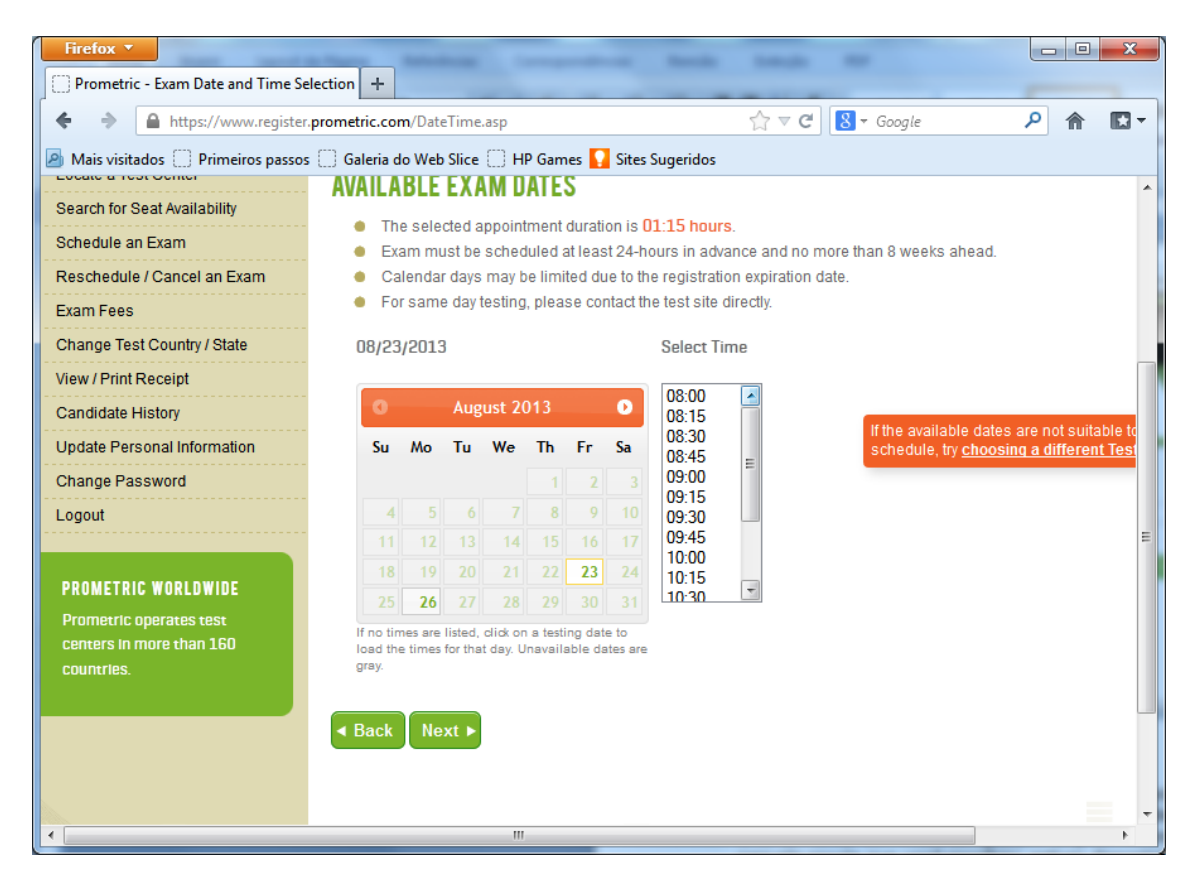

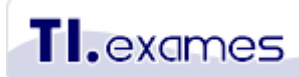

Na próxima página aparecerão seus dados e a forma de pagamento. Você deverá possuir um cartão de crédito internacional para efetuar o pagamento. Caso não tenha, peça a algum amigo que lhe empreste o cartão. Não existe outra forma de fazer o pagamento no site da PROMETRIC. Se você não tiver um cartão emprestado, entre em contato com o estabelecimento em que você pretendia agendar o exame e verifique se eles podem receber o seu pagamento diretamente.

| Firetox <b>T</b>                    | a Married Mathematica Contractor                                                                                   |                                                     |  |  |
|-------------------------------------|----------------------------------------------------------------------------------------------------|-----------------------------------------------------|--|--|
| Prometric - Payment Information     | +                                                                                                    |                                                     |  |  |
| ♦ ♦ https://www.register.           | prometric.com/Payment.asp                                                                                          | ☆ マ C S - Google P                                  |  |  |
| 🙆 Mais visitados 🔅 Primeiros passos | 🗍 Galeria do Web Slice 🗍 HP Gam                                                                                    | es 🔽 Sites Sugeridos                                |  |  |
| Search for Seat Availability        | Please review the candidate and exam information for accuracy and then enter the payment information to purchase t |                                                     |  |  |
| Schedule an Exam                    |                                                                                                    |                                                     |  |  |
| Reschedule / Cancel an Exam         | Enter Promo Code/Voucher                                                                                           |                                                     |  |  |
| Exam Fees                           |                                                                                                    |                                                     |  |  |
| Change Test Country / State         | EXAM REGISTRATION SUMM<br>Candidate Name                                                                           | ARY<br>FLAVIO PINHEIRO                              |  |  |
| View / Print Receipt                | Exam Name                                                                                                    | BCS Certified Tester Foundation Level 2011 syllabus |  |  |
| Candidate History                   | Client/Exam Number                                                                                                 | BCS / BH0-010                                       |  |  |
| Update Personal Information         | Exam Language                                                                                                    | U.S. ENGLISH                                        |  |  |
| Change Password                     | EXAM LOCATION                                                                                                    |                                                     |  |  |
| Logout                              | Exam Date/Time                                                                                                    | 23-Aug-2013 9:00 AM                                 |  |  |
|                                     | Exam Duration                                                                                                    | 01:15 [hh:mm]                                       |  |  |
|                                     | Site Name/Code:                                                                                                    | Lanlink - BR195                                     |  |  |
| INDUSTRIES SERVED                   | Site Address                                                                                                    | Av Murilo Dantas 881 s 05/07                        |  |  |
| Prometric works with                | Site City                                                                                                    | Bairro: Farolandia<br>Aracaiu                       |  |  |
| organizations across a wide         | Site State/Province                                                                                                | SE                                                  |  |  |
| range of Industries.                | Site Phone #                                                                                                    | 557932234116                                        |  |  |
|                                     | Site Country                                                                                                    | BRA                                                 |  |  |
|                                     | EXAM PRICING                                                                                                    |                                                     |  |  |
|                                     | Exam Price                                                                                                    | 170.00 USD                                          |  |  |
|                                     | Тах                                                                                                    | 0.00 USD                                            |  |  |
|                                     | Balance                                                                                                    | 170.00 USD                                          |  |  |
| •                                   | III                                                                                                    | 4                                                   |  |  |

#### Continuação da tela de cima:

| Firefox <b>T</b>                   | a financia di stato di stato                                                   |                                                  |                                    |                          |                       |          |        | x    |
|------------------------------------|--------------------------------------------------------------------------------|--------------------------------------------------|------------------------------------|--------------------------|-----------------------|----------|--------|------|
| Prometric - Payment Information    | +                                                                              |                                                  |                                    |                          |                       | _        |        |      |
| ♦ ♦ A https://www.register         | .prometric.com/Payment.asp                                                     |                                                  |                                    | ☆ マ C 8 - 0              | Google                | ٩        | 俞      |      |
| 🙆 Mais visitados 🔅 Primeiros passo | Galeria do Web Slice                                                           | HP Games 🌄 S                                     | ites Sugeridos                     |                          |                       |          |        |      |
|                                    | Tax 0                                                                          | .00 USD                                          |                                    |                          |                       |          |        | *    |
|                                    | Balance 1                                                                      | 70.00 USD                                        |                                    |                          |                       |          |        |      |
|                                    | PAYMENT OPTIONS<br>Please provide the follow<br>technology. Take a mome        | ing payment infor<br>ent to <u>review our re</u> | mation for your<br>efund policies. | exam. Your informatior   | n is protected with 1 | 28-bit S | SSL en | сгур |
|                                    | Credit Card                                                                    | A                                                | MERICAN EX                         | PRESS/OPTIMA -           |                       |          |        |      |
|                                    | Card Number                                                                    |                                                  |                                    |                          |                       |          |        |      |
|                                    | Expiration Date                                                                | A                                                | ugust -                            | 2013 👻                   |                       |          |        |      |
|                                    | Security Code                                                                  |                                                  | Need he                            | elp finding your Card Ve | rification Number?    |          |        |      |
|                                    | Name<br>[As it appears on the card].                                           | F                                                | LAVIO PINHE                        | IRO                      |                       |          |        |      |
|                                    | Billing Zip Code                                                               |                                                  |                                    |                          |                       |          |        |      |
|                                    | Character Validation                                                           |                                                  |                                    |                          |                       |          |        | =    |
|                                    | Digite as duas pala                                                            | ras                                              | vye                                | C RECAPICHAT             |                       |          |        |      |
|                                    | Confirmation Email Add<br>This is where the confirmation<br>exam will be sent. | lress fl:                                        | avio.rpinheiro(                    | @terrra.com.br           |                       |          |        | -    |
| •                                  |                                                                                | III                                              |                                    |                          |                       |          |        | - F  |

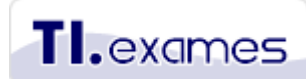

**IMPORTANTISSIMO**: O seu cartão de crédito deve ser aceito internacionalmente. Veja se está escrito sobre o cartão que ele é internacional ou "accepted worldwide". Se você nunca fez uma compra internacional, primeiro você precisa ligar para a operadora do seu cartão e pedir o desbloqueio para compras internacionais. Todo cartão, mesmo sendo internacional, precisa estar autorizado para realizar compras internacionais.

Importante também saber que a PROMETRIC, por ser uma empresa estrangeira, não emitirá nota fiscal para você.

### 12º Passo

Após a transação com o cartão de crédito você visualizará a página de confirmação abaixo. Você deve imprimir este recibo, pois ele é o comprovante de que você agendou e pagou o exame. Leve este recibo com você quando for ao estabelecimento para realizar o exame. Leve também sua carteira de identidade.

**IMPORTANTE:** Se aparecer uma tela de erro após você ter confirmado os dados do seu cartão crédito, significa que o seu cartão foi recusado. Volte para a tela anterior, clicando no botão voltar do seu navegador, e verifique se você digitou algum dado errado. Caso os dados do seu cartão estejam corretos, certamente o seu cartão não está autorizado para compras internacionais. Neste caso, ligue para o 0800 da sua operadora para consultar se o seu cartão está disponível para compras internacionais.

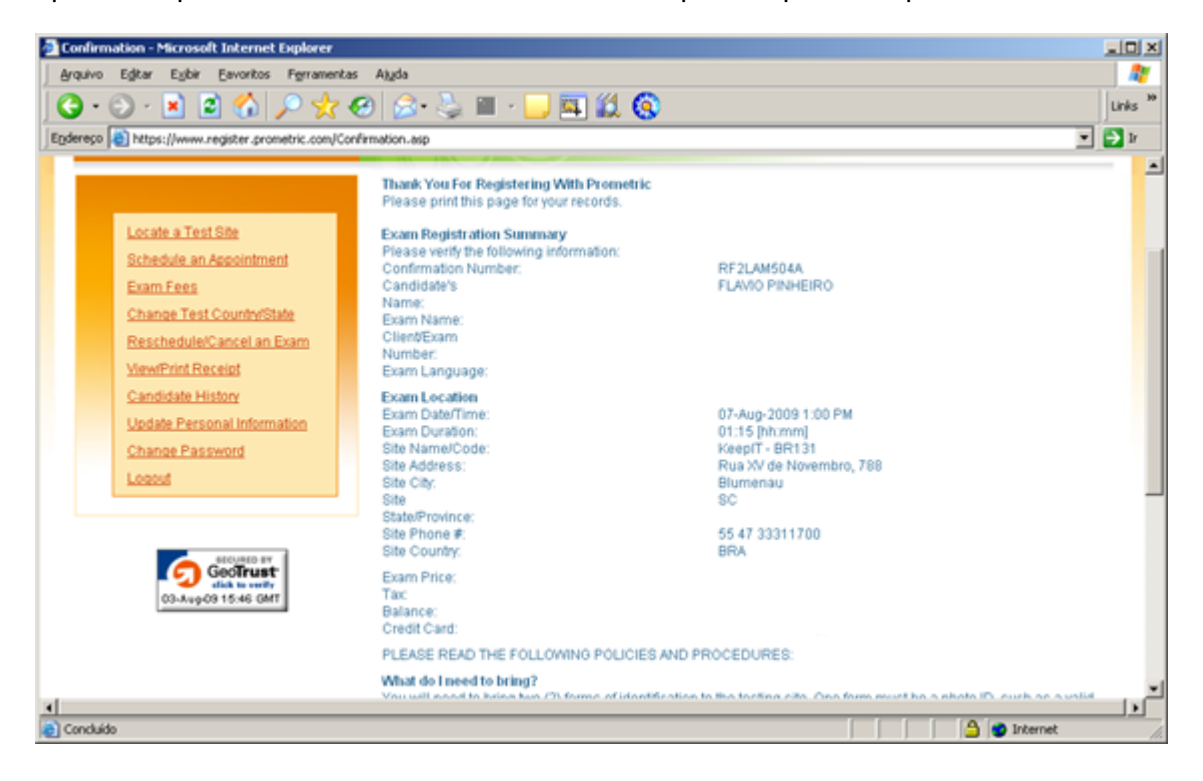

# Reagendando ou cancelando o exame

I.exames

Se por ventura, você precisar alterar a data do exame, será possível realizar o reagendamento com 2 dias úteis de antecedência. Se você não comparecer no dia agendado, é considerado "No show" e você perde o valor pago. Uma vez ocorrido o "no show", você terá que pagar de novo, caso você queira agendar novamente o exame.

Você também pode desistir do exame com 2 dias de antecedência. Caso você cancele o exame, o valor pago será estornado para o seu cartão.

Para reagendar ou cancelar o exame siga os passos abaixo:

- 1. Entre no link: <u>http://www.prometric.com/ISEB/default.htm</u> e clique no botão "Start".
- Na tela seguinte clique no link "<u>Re-schedule or Cancel an Exam</u>"
- 3. Na tela seguinte informe seu login na PROMETRIC
- 4. Após o login aparecerão dois botões, um para reagendar e outro para cancelar o exame.

# Resultado do Exame e recebimento do certificado

No dia agendado compareça ao centro de testes com 1 hora de antecedência. O exame CTFL tem 60 minutos de duração. A tela do sistema PROMETRIC permite você marcar questões para revisão. Tente responder todas as perguntas mais fáceis e depois volte para revisar as perguntas que você marcou para revisão.

Ao final você deverá confirmar que quer submeter as respostas para a correção. O resultado do exame sai na hora. Você receberá do estabelecimento um relatório contendo a pontuação atingida em cada área de conhecimento do exame. Guarde este relatório, pois caso o seu certificado seja extraviado, você o terá como comprovante.

O certificado é enviado pelo ISEB no Reino Unido. O prazo médio de recebimento é de 30 dias. No certificado vai constar o seu nome e título recebido pela certificação. O ISEB não manda nada mais além de um certificado em papel. No certificado não vai constar nem o idioma que você realizou o exame e muito menos a pontuação que você atingiu.

Se você não receber o certificado, entre em contato diretamente com o service desk do ISEB no site <u>www.iseb-exams.com</u>. A TIEXAMES não tem como intermediar problemas com o certificado, o aluno deverá contatar diretamente o ISEB no Reino Unido.